## QGIS で統計値を計算する

## 手順1

対象のポリゴンデータとソースデータを用意する。 この例では、23 区の地図ポリゴンごとに ラインオブジェクトとその属性フィールドに関する統計を行う。 \*

memo ベクタ>ジオメトリツール>ジオメトリ ツールの出力 / 追加で、ラインの長さのフィール ドを作成した 数値フィールドを持つデータならこの処理不要

## 手順2

ベクタ>データマネジメントツール>属性の結合

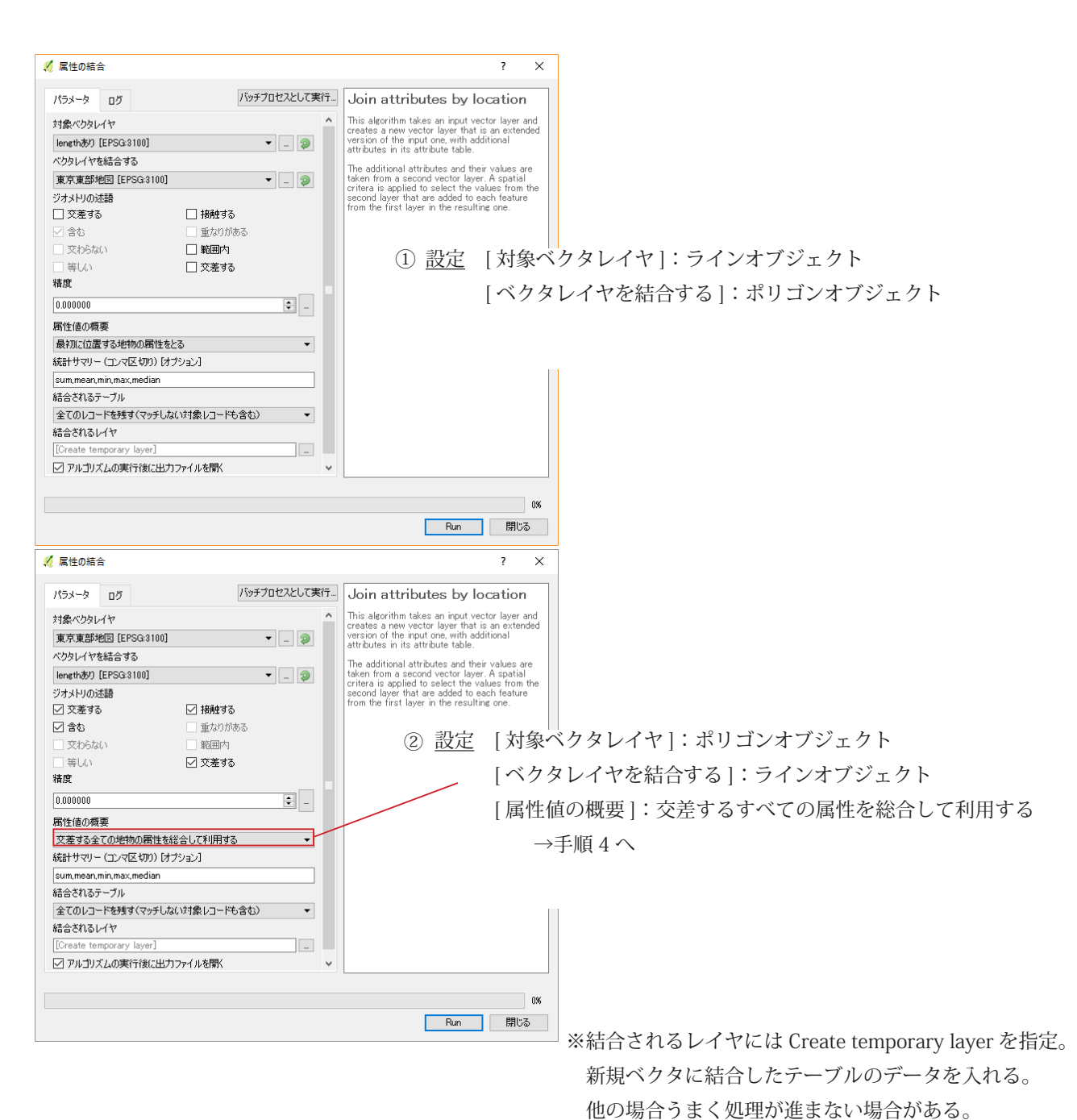

## 手順3 ※手順2で①の設定を選んだ場合

ベクタ> Group stats>Group stats で「Group Staats」ウィンドウを開く。 [Rows]・[Columns]・[Value] 欄に [Fields] から選んだ項目をドラッグする。 [Value] には count、average など好きな項目が選べる。

[Data] > [Save ~] でデータをクリップボードか CSV に保存する。

| (<br>ata | Group State<br>Feature | s<br>s Windo | w Help     |          | -                          |
|----------|------------------------|--------------|------------|----------|----------------------------|
|          | î                      | 2            | 3          | 4        | Control panel              |
| Ś        | S12 018                | 1            | 2          | 3        | Layers                     |
| 2        | N03 004                |              |            |          | ラインデータに地域名を付けた             |
| ~        | 1005_004               | 44.5533      | 4 54 500   | 0.000476 |                            |
| 5        |                        | 11.5532      | 1.51629    | 0.032176 | \$12_017                   |
| ļ.       | 世田谷区                   | 0.0576433    | 0.00480115 |          | S12_019                    |
|          | ффIV                   | 0.049056     | 0.00600005 |          | S12_020                    |
| ,        | TXA                    | 0.040030     | 0.00009905 |          | S12_021                    |
| i        | 中野区                    | 0.0246516    | 0.00891288 |          | Sength                     |
| ,        | নদাত                   | 0.022654     | 0.0002202  |          | average average            |
|          | 시네스                    | 0.055054     | 0.0092302  |          | count                      |
| 3        | 千代田区                   | 0.0731589    | 0.0635138  |          | median                     |
| )        | 台東区                    | 0.0365808    | 0.0207192  |          | 📓 min                      |
| 10       | 品川区                    | 0.0447916    | 0.00554564 |          | Filter Columns             |
| 11       | 墨田区                    | 0.0269487    | 0.00930025 |          | S12_018                    |
| 12       | 大田区                    | 0.0491629    | 0.00771789 |          |                            |
| 13       | 文京区                    | 0.0290706    | 0.00340031 |          | Bowe Value Value           |
| 14       | 新宿区                    | 0.0677052    | 0.0102836  |          | N03_004                    |
| 15       | 杉並区                    | 0.0307079    |            |          | Length                     |
| 16       | 板橋区                    | 0.032772     |            |          |                            |
| 17       | 江東区                    | 0.0601013    | 0.00149525 |          | Use only selected features |
|          |                        |              |            |          | ✓ Calculate                |

Row にポリゴンの属性を指定すると、ポリゴン属性ごとに任意の数値フィールドを計算できる。

|    | A       | В             | С            | D            | ~ |    |
|----|---------|---------------|--------------|--------------|---|----|
| 1  | S12 018 | . 1           | 2            | 3            |   | 1º |
| 2  | N03_004 |               |              |              |   | _  |
| 3  |         | 11.5531744568 | 1.5162868045 | 0.0321760153 |   |    |
| 4  | 世田谷区    | 0.0576432901  | 0.0048011512 |              |   | ~  |
| 5  | 中央区     | 0.0480560425  | 0.0060990456 |              |   | Ŷ  |
| 6  | 中野区     | 0.0246515897  | 0.0089128781 |              |   |    |
| 7  | 北区      | 0.0336540348  | 0.0092301959 |              |   |    |
| 8  | 千代田区    | 0.0731589178  | 0.0635137591 |              |   | ~  |
| 9  | 台東区     | 0.0365807583  | 0.0207191508 |              |   | h  |
| 10 | 品川区     | 0.0447915782  | 0.0055456447 |              |   |    |
| 11 | 墨田区     | 0.0269486691  | 0.0093002474 |              |   |    |
| 12 | 大田区     | 0.0491629442  | 0.0077178943 |              |   |    |
| 13 | 文京区     | 0.0290705615  | 0.0034003061 |              |   |    |
| 14 | 新宿区     | 0.0677051701  | 0.0102835598 |              |   |    |
| 15 | 杉並区     | 0.030707885   |              |              |   |    |
| 16 | 板橋区     | 0.0327719911  |              |              |   |    |
| 17 | 江東区     | 0.0601012747  | 0.0014952516 |              |   |    |
| 18 | 法谷区     | 0.0377653922  | 0.0268844374 |              |   |    |
| 19 | 港区      | 0.0663949032  | 0.0277521747 |              | ~ |    |

作成されたオブジェクト名の右ボタンメニューから[属性テーブルを開く]を選び、テーブルを開く。 ポリゴン属性ごとにラインオブジェクトの統計値が計算されている。

| 4  | - 0             | ×                |                      |                       |                      |                      |                         |                   |   |
|----|-----------------|------------------|----------------------|-----------------------|----------------------|----------------------|-------------------------|-------------------|---|
| /  | 1 🗟 🖓 🛱         | 💼   🗞 🗮 💟        | 🔩 🝸 🖺 🍄 💭            |                       | 1. 🔛 🖃               |                      |                         |                   |   |
| 1  | N03_004<br>千代田区 | N03_007<br>13101 | sumlength<br>0.14227 | meanlength<br>0.00206 | minlength<br>0.00027 | maxlength<br>0.00373 | medianlength<br>0.00187 | count<br>69.00000 | ^ |
| 2  | 板橋区             | 13119            | 0.04050              | 0.00184               | 0.00081              | 0.00352              | 0.00181                 | 22.00000          |   |
| 3  | 中央区             | 13102            | 0.05413              | 0.00169               | 0.00076              | 0.00332              | 0.00170                 | 82.00000          |   |
| 4  | 北区              | 13117            | 0.04530              | 0.00181               | 0.00029              | 0.00275              | 0.00206                 | 25.00000          |   |
| 5  | 渋谷区             | 13113            | 0.06644              | 0.00195               | 0.00077              | 0.00772              | 0.00180                 | 34.00000          |   |
| 6  | 港区              | 13103            | 0.09412              | 0.00165               | 0.00034              | 0.00357              | 0.00156                 | 57.00000          |   |
| 7  | 世田谷区            | 13112            | 0.06421              | 0.00146               | 0.00069              | 0.00265              | 0.00141                 | 44.00000          |   |
| 8  | 練馬区             | 13120            | 0.04864              | 0.00195               | 0.00087              | 0.00352              | 0.00191                 | 25.00000          |   |
| 9  | 目黒区             | 13110            | 0.01904              | 0.00146               | 0.00083              | 0.00185              | 0.00144                 | 13.00000          |   |
| 10 | 品川区             | 13109            | 0.05142              | 0.00135               | 0.00033              | 0.00330              | 0.00119                 | 38.00000          |   |
| 11 | 荒川区             | 13118            | 0.03203              | 0.00107               | 0.00022              | 0.00224              | 0.00080                 | 30.00000          |   |
| 12 | 港区              | 13103            | 0.00159              | 0.00080               | 0.00079              | 0.00080              | 0.00080                 | 2.00000           |   |
| 13 | 港区              | 13103            | NULL                 | NULL                  | NULL                 | NULL                 | NULL                    | NULL              |   |
| 14 | 港区              | 13103            | NULL                 | NULL                  | NULL                 | NULL                 | NULL                    | NULL              |   |
| 15 | 豊島区             | 13116            | 0.05135              | 0.00151               | 0.00036              | 0.00294              | 0.00161                 | 34.00000          |   |
| 16 | 墨田区             | 13107            | 0.03624              | 0.00191               | 0.00072              | 0.00367              | 0.00192                 | 19.00000          |   |
| 17 | 港区              | 13103            | NULL                 | NULL                  | NULL                 | NULL                 | NULL                    | NULL              |   |
| 18 | 文京区             | 13105            | 0.03560              | 0.00170               | 0.00111              | 0.00208              | 0.00164                 | 21.00000          |   |
| 19 | 港区              | 13103            | NULL                 | NULL                  | NULL                 | NULL                 | NULL                    | NULL              |   |
| 20 | 中野区             | 13114            | 0.03356              | 0.00177               | 0.00123              | 0.00255              | 0.00156                 | 19.00000          |   |
| 21 | 江東区             | 13108            | 0.00373              | 0.00093               | 0.00074              | 0.00136              | 0.00081                 | 4.00000           |   |
| 22 | 台東区             | 13106            | 0.05730              | 0.00185               | 0.00036              | 0.00690              | 0.00165                 | 31.00000          |   |
| 23 | 江東区             | 13108            | NULL                 | NULL                  | NULL                 | NULL                 | NULL                    | NULL              | ~ |
| 1  | ~全ての地物を表示す      | ಕನ್ನ             |                      |                       |                      |                      |                         | 2                 |   |

このファイルの場所

\\LANDISK-1D61DA\disk\ 飯島 \QGIS\_ 使い方メモ \Qgis ライン統計 \_20170330.indd